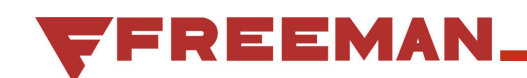

# **BALER OPERATING CONTROLS MANUAL** 80/85 SERIES, HYDRO SIDE FEED BALERS

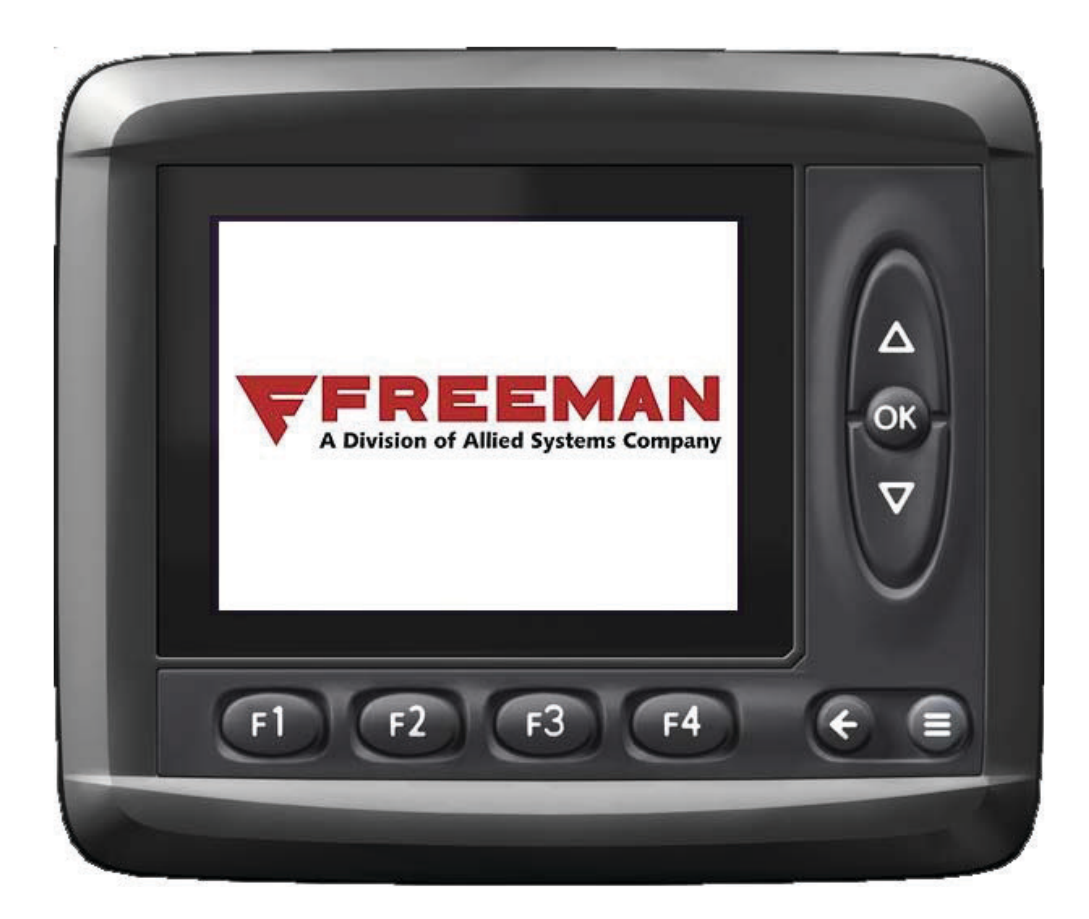

This manual details how to use the Baler Operating Controls for Freeman 280/380 and 285/385 hydro balers. Read the entire manual before operating the baler. Consult your balers Operator's Manual for more information, including SAFETY PRECAUTIONS.

This Manual is for Freeman 80/85 Series Hydro Balers running Program 909589 Starting with balers: Built in 2017 Allied Systems Co. reserves the right to make changes to new equipment without incurring the obligation to make such changes to equipment previously manufactured.

# Contents

| Overview           | 3  |
|--------------------|----|
| Baling Screen      | 4  |
| Bale Count Screen  | 6  |
| Main Screen        |    |
| Adjust Screen      | 10 |
| Measure Screen     | 15 |
| Preferences Screen |    |
| Info Screen        |    |
| Index              | 19 |

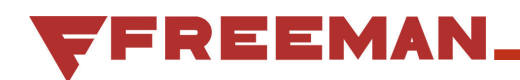

## **Overview**

# INTRODUCTION TO THE BALER OPERATING SYSTEM

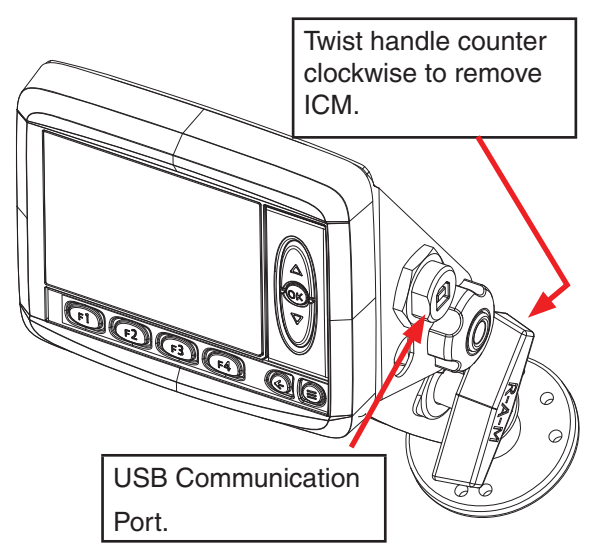

Figure 3-5-1 In-Cab Monitor (ICM)

The Baler Operating System consists of:

- In-Cab Monitor (ICM)
- Input / Output Control Module (XA2)
- Machine / Baler Sensors

The ICM is used to control the functions of the baler and provide a display of its performance during operations. Multiple screens are utilized to monitor the baler and make adjustments to its operation. The ICM screens are divided into two groups; Baling and Main.

The baling screens consist of two (2) screens; Baling, and Bale Count. Use the G Back Arrow to toggle between these two screens.

The Main group consist of Adjust, Measure, Preferences and Info screens.

Pressing the I Menu Button will switch between the Main and Baling screens.

The XA2 module receive instructions from the ICM to drive hydraulic and electrically operated components. They also interface with sensors on the machine and relay this information through the communication cable back to the ICM.

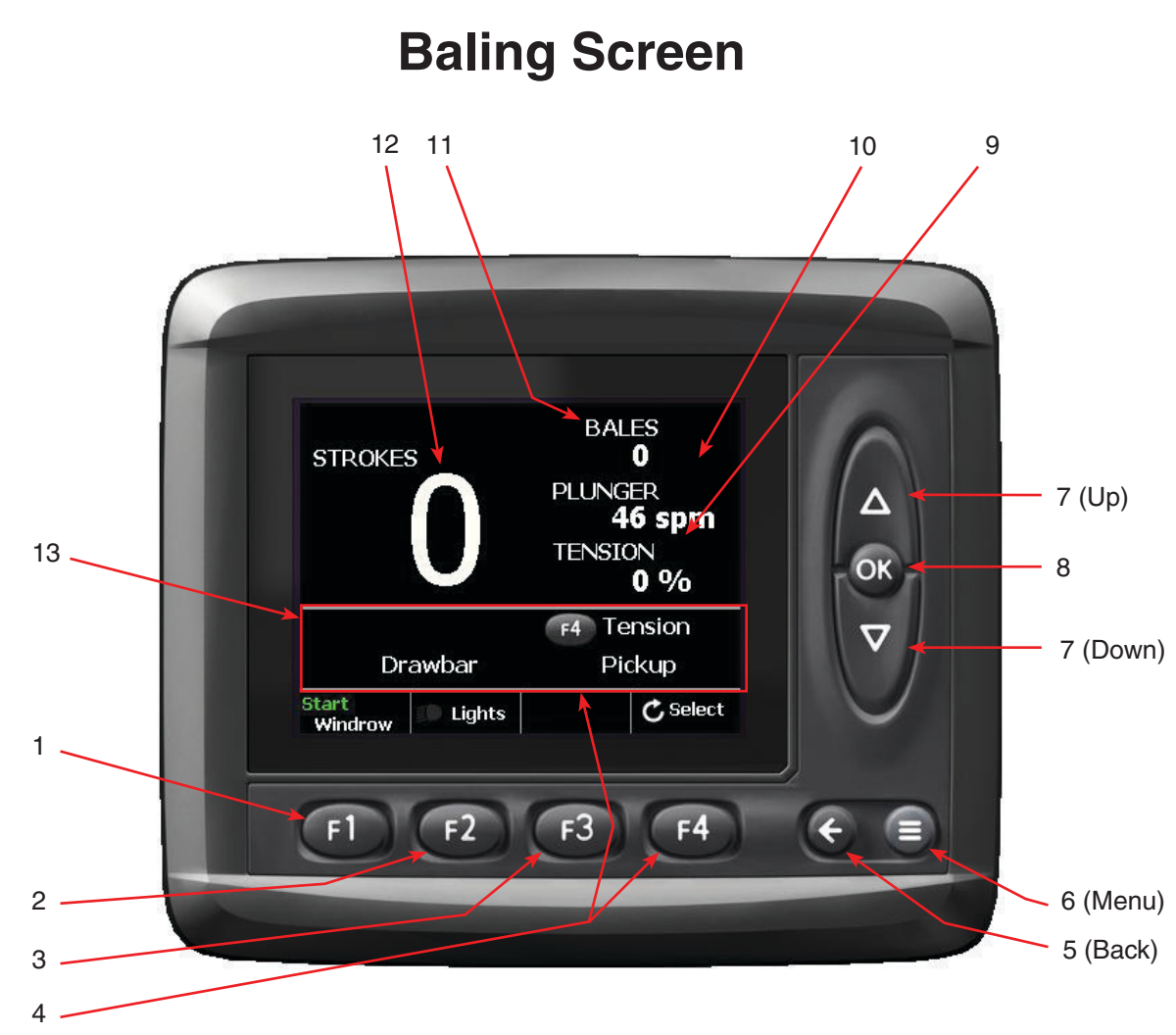

Figure 3-5-2 Baling Screen

To power the ICM on, both the baler key switch and the togle switch on the side of the ICM must be in the on position. When turned on, the ICM will return to the last menu screen displayed when the unit was shut down. The main bale screens may always be accessed by pressing the Menu button.

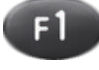

1. **WINDROW** The Windrow function is used to automatically raise and lower the pickup when finishing or starting a windrow.

Press F1 to start and stop the windrow. If the display reads "Start", pressing F1 will lower the pickup. If the display reads "End", pressing F1 will raise the pickup.

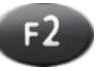

2. **LIGHTS** Press F2 to turn on and off the work lights.

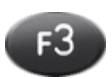

3. Not used on this screen.

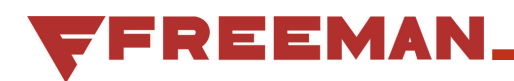

# **Baling Screen**

4. **SELECT** Press F4 to select: Drawbar, Tension, or Pickup for adjustment. Each time F4 is pressed, the F4 icon will move next to

the active function (the selected function shown in Figure 3-5-2 is Tension). The Up/Down Arrows (Item #7 in Figure 3-5-2) are then used to adjust that function.

**DRAWBAR** - Use the Up Arrow button to move the drawbar to the left, and the Down Arrow button to move it to the right.

**TENSION** - Use the Up/Down Arrow buttons to adjust the pressure in the bale tension system. The current tension setting (Item #9) is displayed in either psi, or % (see Tension Value Display Format on page 11 for how to change between psi & %).

**PICKUP** - Use the Up/Down Arrow buttons to raise and lower the Pickup. This will override the position established by the Windrow function (F1).

5. **BACK ARROW** Press to switch between the Bale Count screen, and the Baling screen.

6. **MENU** Press to display the Main screen. From the Main screen, you can access the; Adjust, Measure, Preferences, and Info screens.

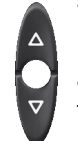

7. **UP/DOWN ARROWS** Used to adjust the Drawbar, Tension, and Pickup. These buttons will adjust the item with the replace icon (Item#13) in front of it (the Drawbar as shown in Figure 3-5-2).

**8. OK** This button is not used on this screen.

- TENSION Displays the amount of tension applied to the bale chamber. This can be set to read in either psi or % (see Tension Value Display Format on page 11 for how to change between psi & %).
- 10. **PLUNGER** Displays the plunger speed in strokes per minute. To adjust the plunger speed, adjust the PTO RPM.
- 11. **BALES** Displays the number of bales made since the bale counter was last reset (see page 6 for how to reset the counter).
- 12. **STROKES** Displays the number of plunger strokes that were used to make the last bale.
- SELECT POSITION The 
   icon indicates which function the Up/Down Arrows will adjust. Use the F4 Button (Item #4) to scroll between Drawbar, Tension, Pickup, and Throttle.

## **Bale Count Screen**

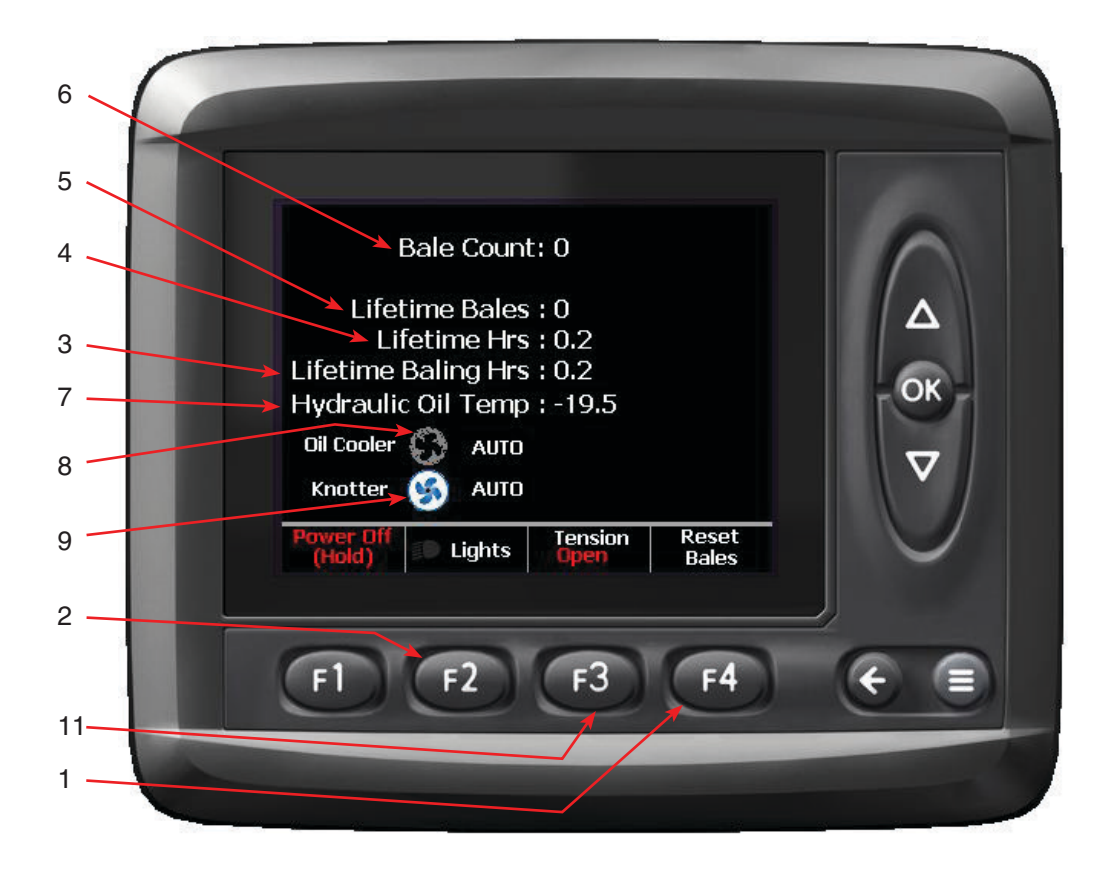

Figure 3-5-3 Bale Count Screen

The system has two bale counters; Bale Count, which can be reset by the operator at any time, and Lifetime Bales, which can only be reset by a Freeman Service representative.

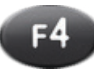

1. **RESET BALES** Pressing F4 will bring up the Bale Count Reset Confirmation screen (see Figure 3-5-4). Once in the Confirmation screen:

Pressing F2 will reset the counter.

Pressing F3 will cancel the operation without changing the bale count.

Pressing F4 will display help information.

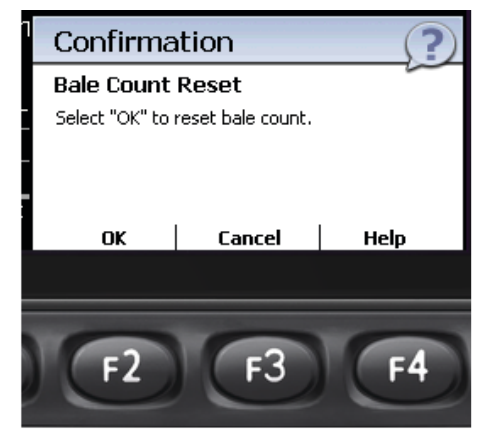

Figure 3-5-4 Bale Count Reset Confirmation

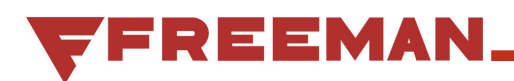

# **Bale Count Screen**

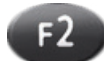

2. **LIGHTS** Press F2 to turn on and off the work lights.

- 3. Lifetime Baling Hrs Measures the time that the key is in the on position and the flywheel is turning.
- 4. **Lifetime Hrs** Measures the time that the key is in the on position, whether or not the flywheel is turning.
- 5. **Lifetime Bales** This counter can only be reset by a Freeman Service representative.
- 6. **Bale Count** Displays the number of bales made since the bale counter was last reset (see Item #1 for how to reset the counter).
- 7. **Hyd Oil Temp** Displays the current hydraulic oil temperature.

- Oil Cooler Fan Displays the current status of the Oil Cooler Fan (ON, OFF, AUTO). The Oil Cooler Fan is operating when the fan symbol is illuminated.
- 9. **Knotter Fan** Displays the current status of the Knotter Fan (ON, OFF, AUTO). The Knotter Fan is operating when the fan symbol is illuminated.
- 10. Power Off
- 11. **Tension Rails** Pressing F3 togles the tension

3 rails between OPEN and CLOSED settings. The display shows the current setting.

- CLOSED This is the baling position, the tension rails will have pressure on them and will close down on the bale with the ammount of pressure set with Item #10.
- OPEN This position is used to release pressure from the tension rails and allow manual removal of a bale from the chamber.

### **Main Screen**

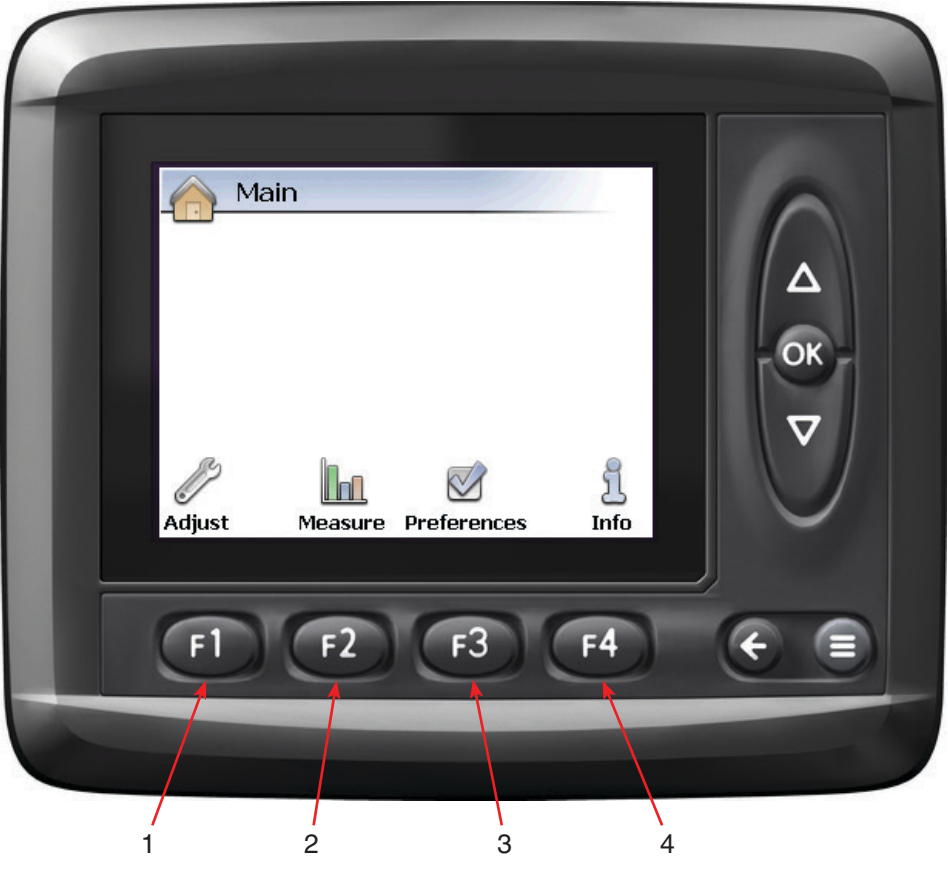

Figure 3-5-5 Main Screen

The Main screen can be accessed from either of the Baling screens by pressing the <a> Menu button.</a>

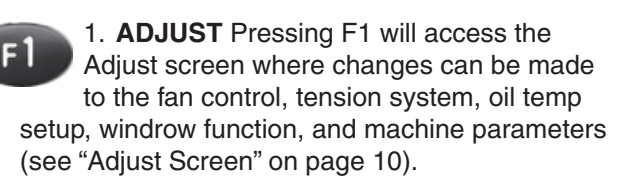

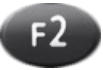

2. MEASURE Pressing F2 will access the Measure screen where system inputs, outputs and control module status can be viewed (see "Measure Screen" on page 15).

3. **PREFERENCES** Pressing F3 will access F3 the Preferences screen where changes can be made to the displays appearance, the date and time, and language (see "Preferences Screen" on page 16).

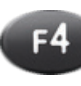

4. INFO Pressing F4 will display information about the system and software (see "Info Screen" on page 18).

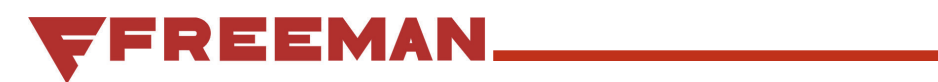

#### INTENTIONALLY LEFT BLANK

## **Adjust Screen**

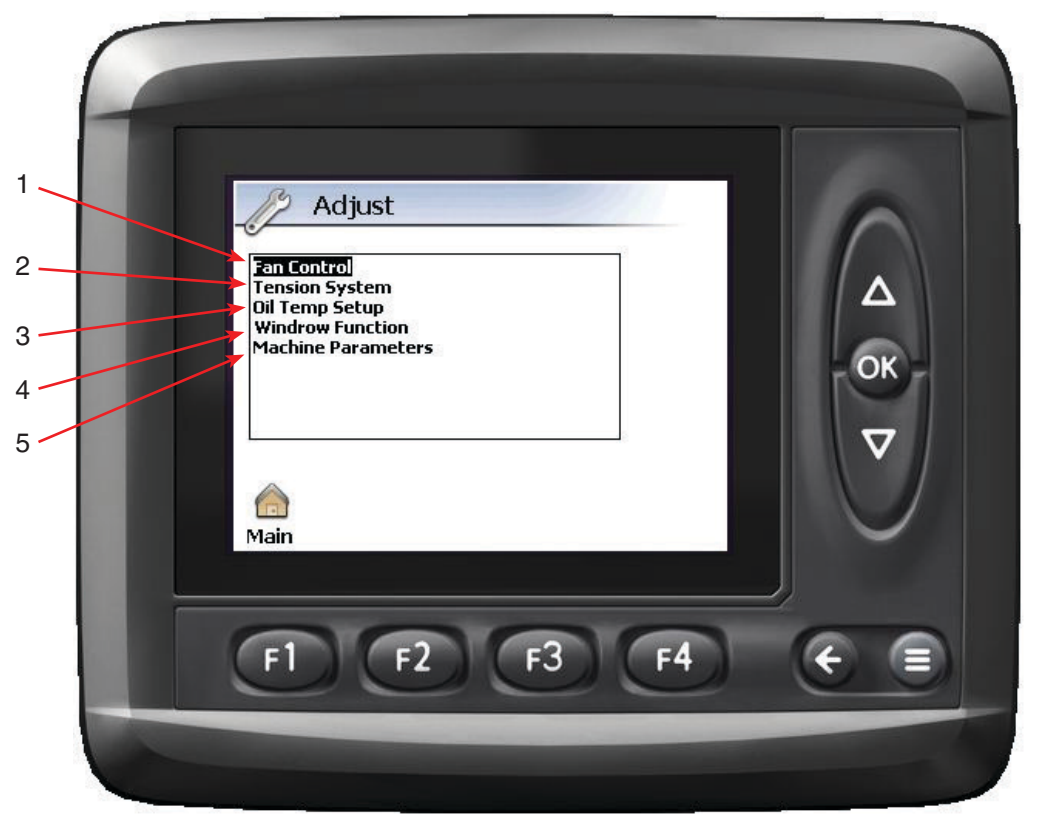

Figure 3-5-6 Adjust Screen

From the Adjust screen, changes can be made to the fan control, tension system, oil temp setup, windrow function, and machine parameters.

Use the Up/Down Arrow buttons to highlight the desired selection, then press the OK button to select it.

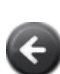

The Back button is used to return to the previous screen, and pressing F1 will return to the Main screen from any of the following screens.

1. **FAN CONTROL** Used to set the operating mode for the Knotter and Cooling Fans.

For the either the Knotter or Oil Cooler Fan Mode, there are three (3) settings; ON,OFF, & AUTO. When ON is selected, the fan is always ON; OFF turns the fan OFF, and AUTO allows the Knotter Fan to be controlled by the controller.

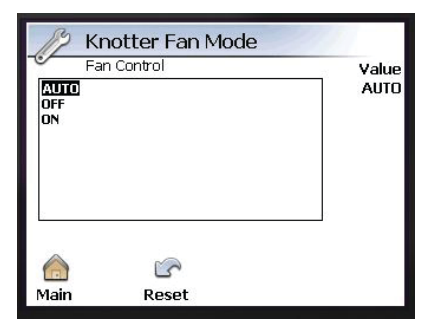

Figure 3-5-7 Knotter Fan Mode

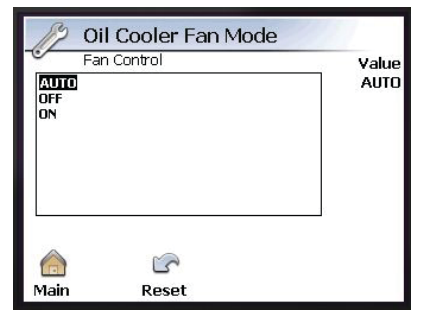

Figure 3-5-8 Oil Cooler Fan Mode

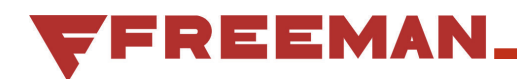

# **Adjust Screen**

2. TENSION SYSTEM There are two adjustments that can be made to the tension system. The Up/ Down arrows are used to select the desired function to adjust. The current value for the highlighted function is shown on the right side of the display. To adjust the value of the highlighted item, press the OK button.

**Maximum Tension Output** - This limits the maximum percent of tension that can be set from the Baling Screen.

Use the Up/Down Arrow buttons to change the value, then press the OK button to save it.

Pressing F2 will Reset the system to the default value of 100%.

**Tension Value Display Format** - This is used to change the tension units displayed on the Baling Screen between psi and %.

Pressing F2 will Reset the system to the default value of Percent (%).

**NOTE:** When displayed in psi, this is a calculated number based on the maximum 2025 psi of the system, it is not an actual system pressure reading.

3. **OIL TEMP SETUP** Used to set the operating temperature limits for controlling the Oil Cooler Fan. The HI values are for when the Oil Cooler Fan will turn ON, and the LOW values are when to shut the fan off. These values are only used when the AUTO mode is selected for the Oil Cooler Fan (See Fan Control Setup).

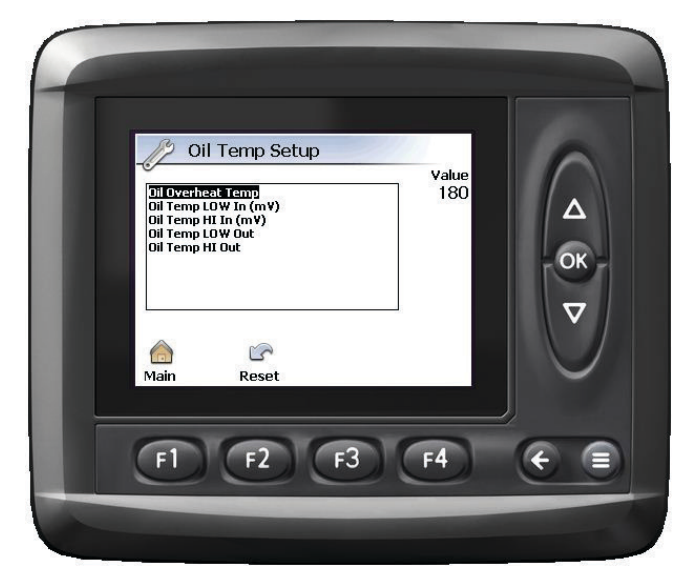

Figure 3-5-9 Oil Temp Setup

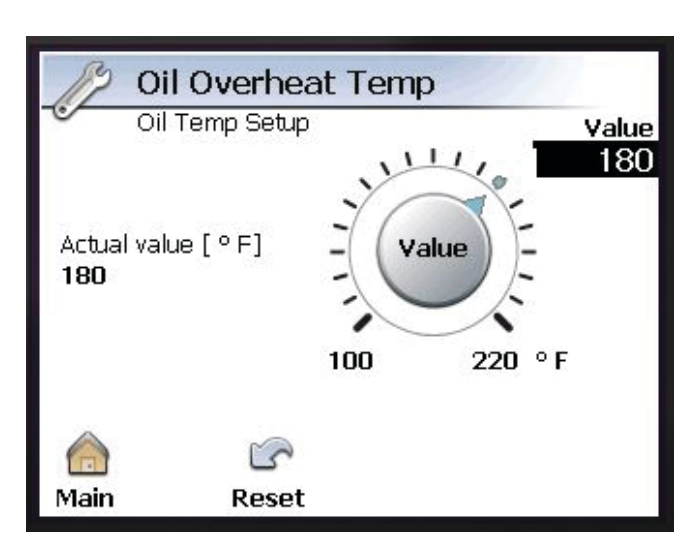

Figure 3-5-10 Oil Overheat Temp

4. **WINDROW FUNCTION** The windrow function (see "Baling Screen" on page 4) is used to automatically raise the pickup when finishing a windrow, then again to lower the pickup to baling position when starting the next windrow.

Adjustments can be made to the amount of time the hydraulic actuators are active. These are the Throttle Up/Down times and the Pickup Up/Down times.

Once on the Windrow Function screen (see Figure 3-5-11), the Up/Down Arrows are used to highlight the desired function to adjust. The current value for the highlighted function is shown on the right side of the display. To adjust the value of the highlighted item, press the OK button and a new screen will come up (see Figure 3-5-12, each screen will be similar)

**Pickup Down Time** - This sets the length of time that the pickup actuator runs when entering the windrow and lowering the pickup. Use the Up/ Down Arrow buttons to change the value, then press the OK button to save it.

Pressing F2 will Reset the Pickup Down Time to the default value of 2.00 seconds.

**Pickup Up Time** - This sets the length of time that the pickup actuator runs when exiting the windrow and raising the pickup. Use the Up/Down Arrow buttons to change the value, then press the OK button to save it.

Pressing F2 will Reset the Pickup Up Time to the default value of 2.00 seconds.

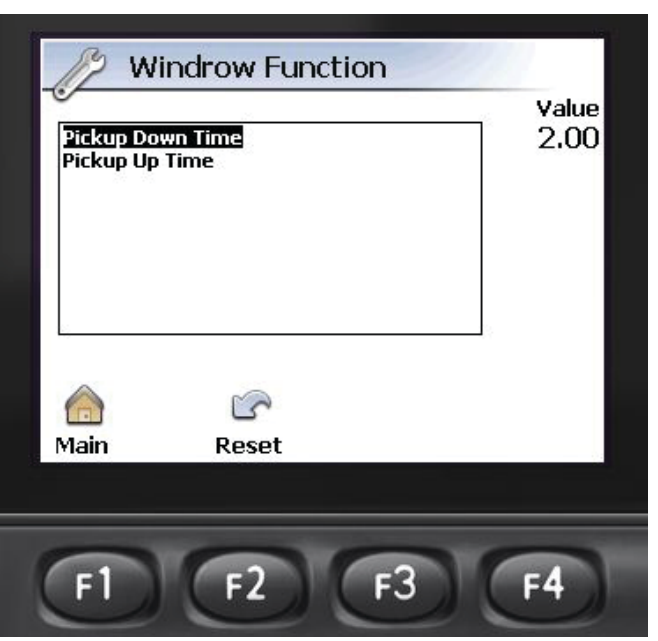

Figure 3-5-11 Windrow Function Screen

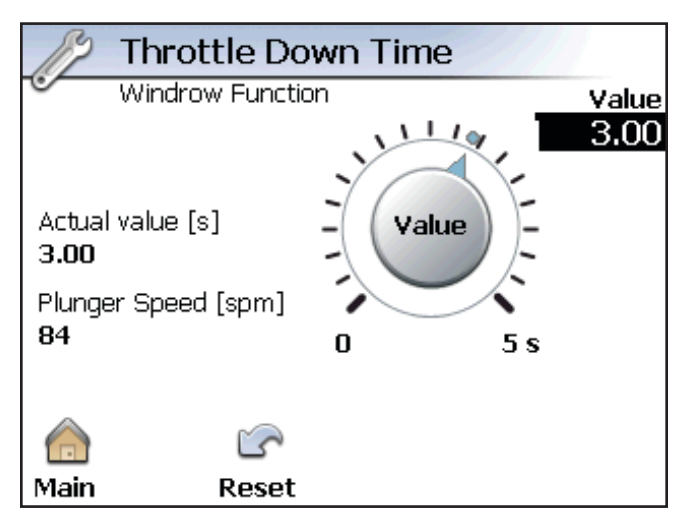

Figure 3-5-12 Value Adjustment Screen

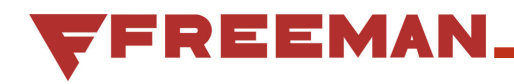

5. **MACHINE PARAMETERS.** Used to configure the program to suit the baler configuration (Bullgear, Gearbox, Hydro, & Engine). By selecting different parameters, the operation of the controller will change to suit the characteristics of the configuration selected.

| Machine Paramet              | ers         | 6            |
|------------------------------|-------------|--------------|
| 3aler Type<br>Geartrain Type | Hydro Baler | ∆<br>ок<br>⊽ |
| Main Reset                   | -3 F4       |              |

Figure 3-5-13 Machine Parameters

| В                     | aler Type |                      |
|-----------------------|-----------|----------------------|
| Type Not              | set       | Value<br>Hydro Baler |
| Engine Ba<br>Hydro Ba | ler<br>er |                      |
|                       |           |                      |
|                       |           |                      |
| 9 C                   |           |                      |
|                       | 5         |                      |
| Main                  | Reset     |                      |

Figure 3-5-14 Baler Type

| J Ge                                             | eartrain Type            |          |
|--------------------------------------------------|--------------------------|----------|
| Ma                                               | chine Parameters         | Value    |
| Geartrain<br>Bullgear<br>ASC Gearl<br>Bondioli G | Not Set<br>box<br>earbox | Bullgear |
| (Main                                            | Reset                    |          |

Figure 3-5-15 Geartrain Type

INTENTIONALLY LEFT BLANK

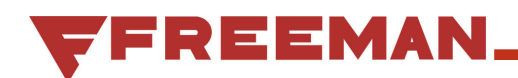

### **Measure Screen**

| Measure<br>System I/O (XA2)<br>Control Modules Status |  |
|-------------------------------------------------------|--|
| <u>Main</u>                                           |  |
| F1 F2 F3 F4                                           |  |

Figure 3-5-16 Measure Screen

From the Measure Screen, the Input, Output and Control Module values can be viewed. Use the Up/Down Arrow buttons to highlight the desired selection, then press the OK button to select it. The S Back button is used to return to the previous screen, pressing F1 will return to the Main screen, and F2 will toggle to the raw values.

### **Preferences Screen**

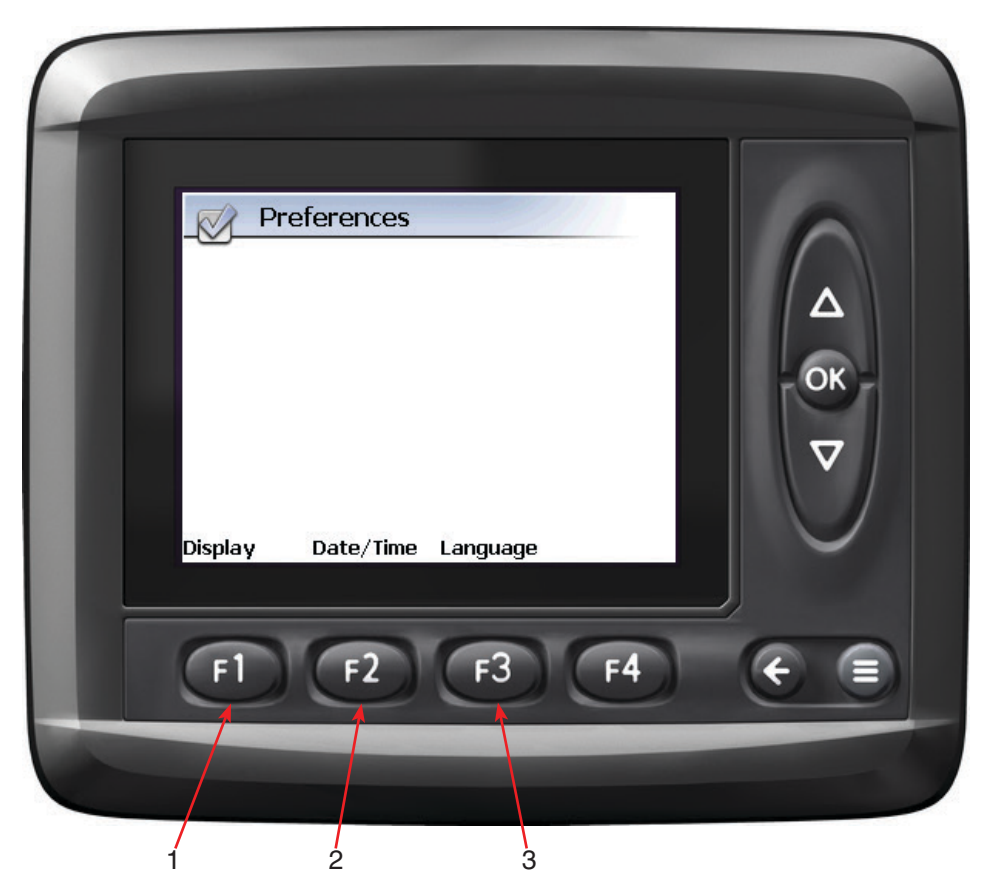

Figure 3-5-17 Preferences Screen

From the Preferences Screen, the Display, Date, Time and Language settings can be adjusted.

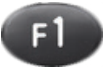

1. **Display** Pressing F1 will bring up the Display screen (see Figure 3-5-18). Once in the Display screen:

Pressing F2 will highlight the Backlight setting. When highlighted, the brightness of the backlighting of the display can be adjusted by using the Up/Down arrows. Press OK to save your settings. The range is from 10 to 100, the factory setting is 100.

Pressing F3 will highlight the Screen saver setting. Use the up/Down Arrows to select one of three settings:

- Off no screen saver (Factory Setting).
- **Dimmed** After the "Timeout" period (in minutes), the screen will fade to the "Dimmed light" setting until any button is pressed.
- **Black** After the "Timeout" period (in minutes), the screen will go black until any button is pressed.

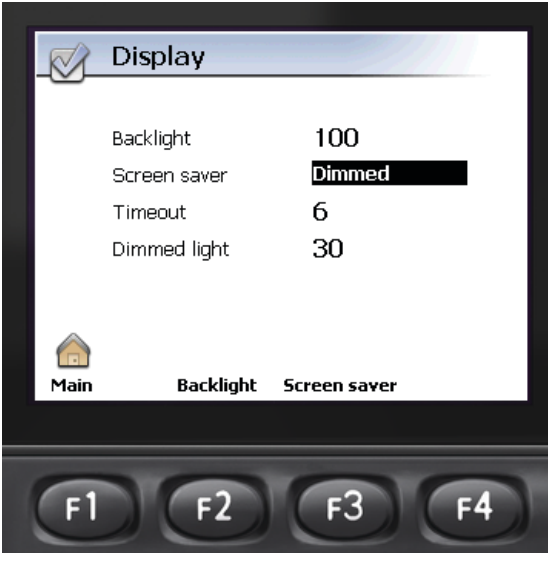

Figure 3-5-18 Display Screen

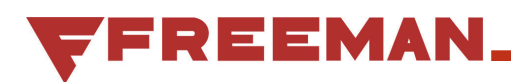

## **Preferences Screen**

Once the desired screen saver setting has been selected, press OK. If "Dimmed" or "Black" was selected, the Timeout period will be highlighted. Use the Up/ Down Arrows to select the amount of time (in minutes) before the screen dims or goes black. Press OK to save. If "Dimmed" was selected, the Dimmed light setting will be highlighted. Use the Up/Down Arrows to set the brightness of the display when it is dimmed. Press OK to save the settings.

Use the G Back button to return to the Preferences screen.

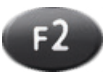

2. **Date/Time** Pressing F2 will bring up the Time and Date adjustment screen (see Figure 3-5-19). Once there, press:

- F1 to adjust the Date, the year will be highlighted. Using the Up/Down Arrows, adjust the year, then press OK to move to the month. Use the Up/Down Arrows to now adjust the month, then press OK to move to the day. Use the Up/Down Arrows to set the day, then press OK to save the setting and exit the screen.
- F2 to adjust the Time, the hour will be highlighted. Use the Up/Down Arrows to adjust the hour (a 24 hour clock is used), then press OK to move to the minute. Use the Up/Down Arrows to set the minutes, then press OK to save the setting and exit the screen.

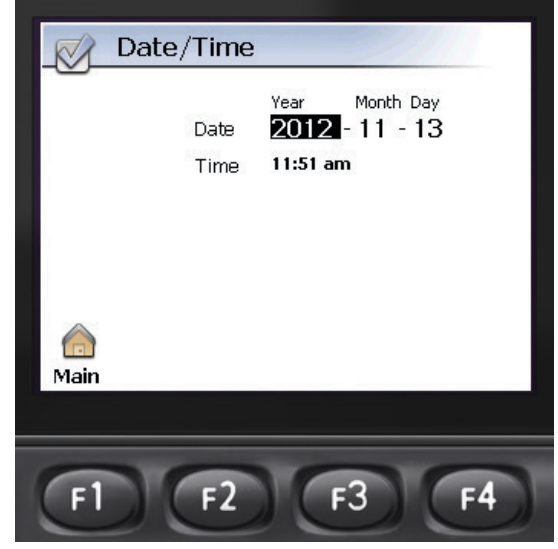

Figure 3-5-19 Date Adjustment

**53** 3. Language Pressing F3 will bring up the Language selection screen. Use the Up/ Down Arrows to select the language preference. Press OK to save the setting.

The G Back button is used to return to the previous screen.

## Info Screen

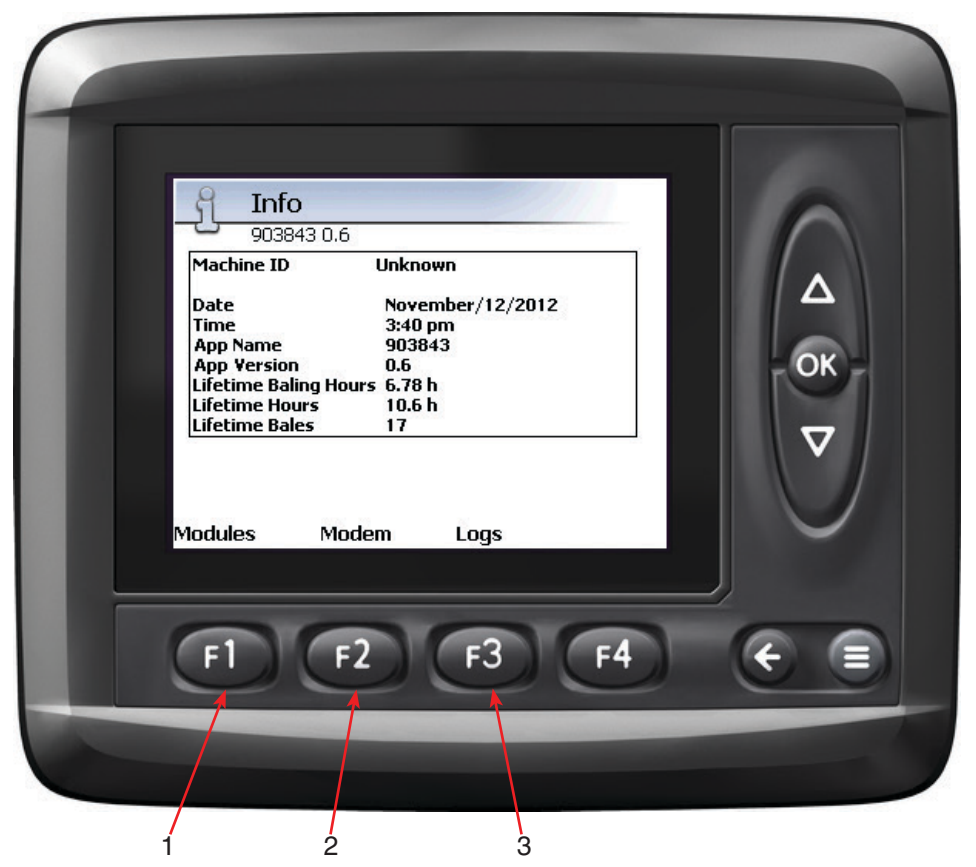

Figure 3-5-20 Info Screen

The Info screen provides information about the controls system.

The Info screen lists the baler that it was designed to operate as well as the software that it is running.

1. Pressing F1 will bring up another screen, where you can select to view information for the ICM or the Control Module.

2. Pressing F2 displays information about the modem.

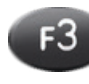

F1

3. Pressing F3 brings up the System log screen. The system logs are only accessible by Freeman Service Technicians.

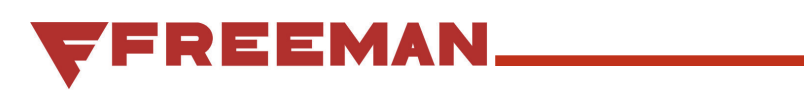

# Index

| ADJUST                | 8    |
|-----------------------|------|
| ADJUST SCREEN         | 10   |
| ARROWS                | 5    |
| BACK ARROW            | 5    |
| BALE COUNT            | 6, 7 |
| BALE COUNT SCREEN     | 6    |
| BALES                 | 5    |
| BALING SCREEN         | 4    |
| CONTENTS              | 2    |
| DATE                  | 17   |
| DISPLAY               | 16   |
| DOWN ARROW            | 5    |
| DRAWBAR               | 5    |
| FAN CONTROL           | 10   |
| HYD OIL TEMP          | 7    |
| INFO                  |      |
| INFO SCREEN           | 18   |
| KNOTTER FAN           | 7    |
| LANGUAGE              | 17   |
| LIFETIME BALES        | 7    |
| LIFETIME BALING HOURS | 7    |
| LIFETIME HOURS        | 7    |
| LIGHTS                | 4, 7 |
| MACHINE PARAMETERS    | 13   |
| MAIN SCREEN           |      |
|                       |      |

| MEASURE                | 8  |
|------------------------|----|
| MEASURE SCREEN         | 15 |
| MENU                   | 5  |
| OIL COOLER FAN         | 7  |
| OIL TEMP SETUP         | 11 |
| OVERVIEW               | 3  |
| PICKUP                 | 5  |
| PICKUP DOWN TIME       | 12 |
| PICKUP UP TIME         | 12 |
| PLUNGER                | 5  |
| PREFERENCES            | 8  |
| PREFERENCES SCREEN     | 16 |
| RESET BALES            | 6  |
| SELECT                 | 5  |
| STROKES                | 5  |
| TENSION                | 5  |
| MAXIMUM TENSION OUTPUT | 11 |
| TENSION RAILS          | 7  |
| TENSION SYSTEM         | 11 |
| TENSION VALUE DISPLAY  | 11 |
| TIME                   | 17 |
| UP ARROW               | 5  |
| WINDROW                | 4  |
| WINDROW FUNCTION       | 12 |
|                        |    |

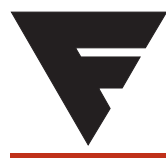

To find a dealer in your area, Call: 503-625-2560, Fax: 503-625-7269, or

Visit our website: http://www.alliedsystems.com

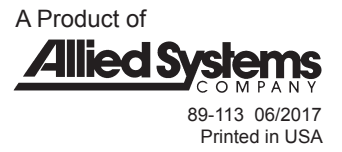